# **Identify and Analyze FTD Failover Events on FMC**

## Contents

| Introduction                        |
|-------------------------------------|
| Prerequisites                       |
| Requirements                        |
| Components Used                     |
| Background Information              |
| Failover Events on FMC              |
| Step 1. Health Policy Configuration |
| Step 2. Policy Assignment           |
| Step 3. Failover Events Alerts      |
| Step 4. Historical Failover Events  |
| Step 5. High Availability Dashboard |
| Step 6. Threat Defense CLI          |
| Related Information                 |
|                                     |

## Introduction

This document describes how to identify and analyze failover events for Secure Firewall Threat Defense on Secure Firewall Management Center GUI.

# Prerequisites

#### Requirements

Cisco recommends that you have knowledge of these topics:

- High Availability (HA) Setup for Cisco Secure Firewall Threat Defense (FTD)
- Basic Usability of the Cisco Firewall Management Center (FMC)

#### **Components Used**

The information in this document is based on these software and hardware versions:

- Cisco FMC v7.2.5
- Cisco Firepower 9300 Series v7.2.5

The information in this document was created from the devices in a specific lab environment. All of the devices used in this document started with a cleared (default) configuration. If your network is live, ensure that you understand the potential impact of any command.

**Background Information** 

The FMC is not only the administrative center for Firepower devices, beyond management, and configuration options, it also provides a graphical interface that helps to analyze logs and events in real and past time.

When speaking about failover, the interface has new improvements that help to analyze failover events in order to understand the failures.

## **Failover Events on FMC**

#### **Step 1. Health Policy Configuration**

The module Cluster/HA Failure Status is enabled by default on the Health Policy but additionally, you can enable the Split-brain check option.

In order to enable the options for HA in the health policy, navigate to System > Health > Policy > Firewall Threat Defense Health Policy > High Avilability.

This image describes the HA configuration of the Health Policy:

| Firewall Management Center<br>System / Health / Policy                                                                                      | Overview                                                                      | Analysis                                | Policies                          | Devices                                            | Objects               | Integration |  |
|----------------------------------------------------------------------------------------------------|-------------------------------------------------------------------------------|-----------------------------------------|-----------------------------------|----------------------------------------------------|-----------------------|-------------|--|
| Initial_Health_Policy 2023-08-29 15                                                                                                    | :26:44 🖋                                                                      |                                         |                                   |                                                    |                       |             |  |
| Health Modules Run Time Intervals                                                                                                    | mantara alak                                                                  | statao, goneratoo t                     |                                   |                                                    |                       |             |  |
|                                                                                                    | Disk Usage<br>Monitors disk of<br>Warning thre<br>85 %<br>Warning Thr<br>97 % | e<br>usage<br>eshold<br>reshold (second | dary HD)                          | Critical thresh<br>90 %<br>Critical Thresh<br>99 % | old<br>nold (secondar | y HD)       |  |
|                                                                                                    | <ul> <li>High Avai</li> </ul>                                                 | ilability                               |                                   |                                                    |                       |             |  |
|                                                                                                    | Cluster/HA                                                                    | A Failure State<br>er and HA membe      | <b>us</b><br>rs for their availal | bility failure                                     |                       |             |  |
| Firewall Threat Defense HA (Split-brain check)<br>Monitors Firewall Threat Defense HA for split-brain (Both HA members are in active state) |                                                                               |                                         |                                   |                                                    |                       |             |  |
|                                                                                                    | <ul> <li>Integratio</li> </ul>                                                | n                                       |                                   |                                                    |                       |             |  |

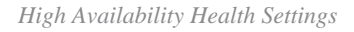

#### Step 2. Policy Assignment

Ensure the Health Policy is assigned to the HA pairs you want to monitor from the FMC.

In order to assign the policy, navigate to System > Health > Policy > Firewall Threat Defense Health Policy > Policy Assignments & Deploy.

This image shows how to assign the health policy to the HA pair:

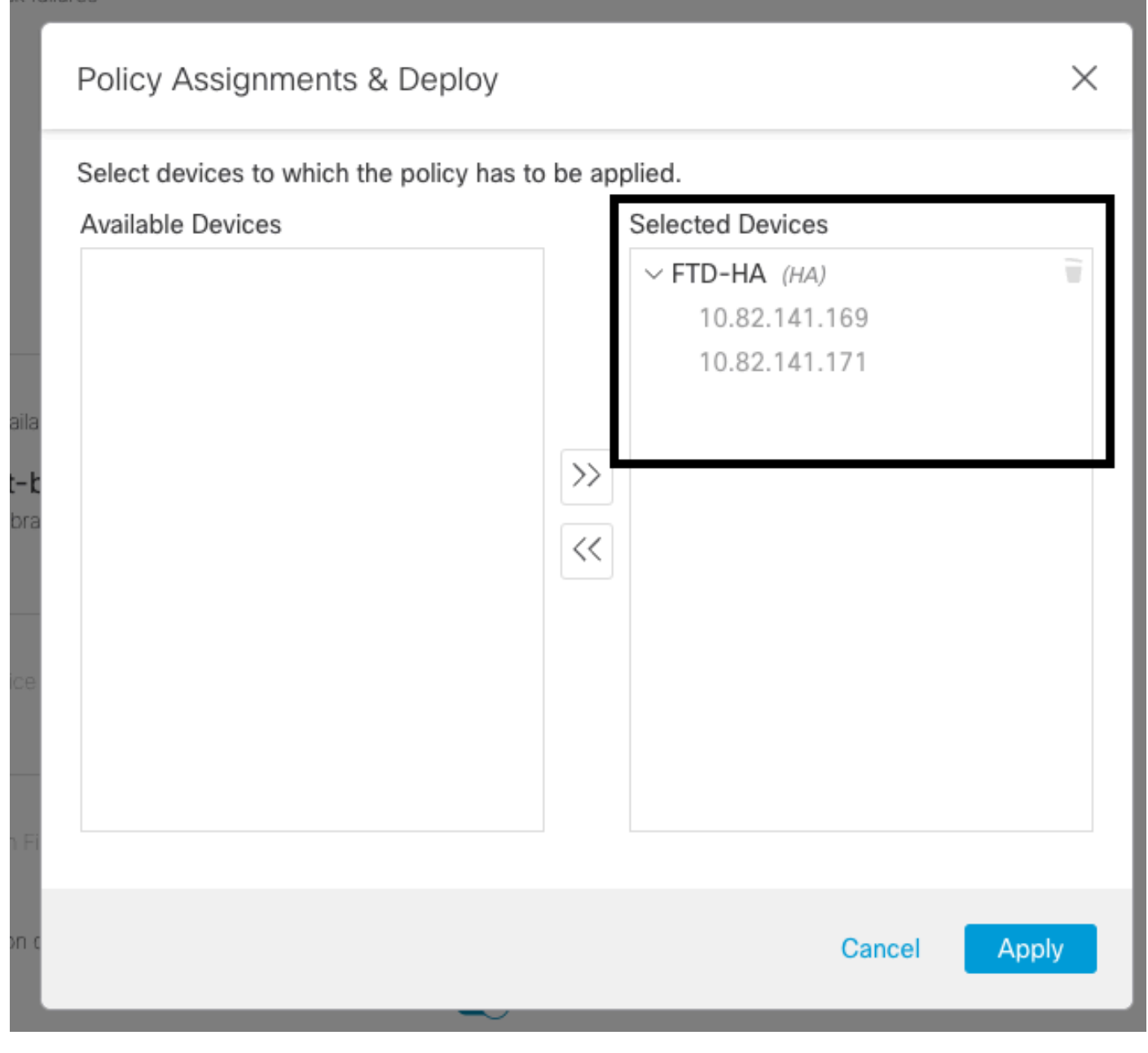

HA assigment

Once the policy has been assigned and saved, automatically the FMC applies it to the FTD.

#### **Step 3. Failover Events Alerts**

Depending on the configuration of the HA, once a failover event is triggered, the pop-up alerts that describe the failover failure are shown.

This image shows the failover alerts generated:

| Devices       | Objects Integ           | ration                                                         |                          | Deploy            | Q I admin ▼ SECURE                                                                                                    |
|---------------|-------------------------|----------------------------------------------------------------|--------------------------|-------------------|----------------------------------------------------------------------------------------------------|
|               |                         |                                                                |                          |                   | Dismiss all notifications                                                                                                    |
| t Pending (0) | Upgrade (0)     Version | Chassis                                                        | Licenses                 | Access Control Pe | Cluster/Failover Status - 10.82.141.169 ×<br>SECONDARY (FLM1946BCEX)<br>FAILOVER_STATE_ACTIVE (Inspection engine in<br>other unit has failed(My failed services Peer<br>failed services-diskstatus))<br>PRIMARY (FLM19389LQR)<br>FAILOVER_STATE_STANDBY (Check peer event       |
| with FTD      | 7.2.5                   | F241-24-04-FPR9K-1.cisco.com:443<br>IIII Security Module - 1   | Essentials, IPS (2 more) | FTD HA            | for reason)  Cluster/Failover Status - 10.82.141.171 × PRIMARY (FLM19389LQR) FAILOVER_STATE_STANDBY (Other unit wants me Standby) PRIMARY (FLM19389LQR) FAILOVER_STATE_STANDBY_FAILED (Detect Inspection engine failure(My failed services- diskstatus. Peer failed services-)) |
| with FTD      | 7.2.5                   | F241-F241-24-4-FPR9K-2.cisco.com:4<br>IIII Security Module - 1 | Essentials, IPS (2 more) | FTD HA            | 8 Disk Usage - 10.82.141.171 X<br>/ngfw using 98%: 186G (5.5G Avail) of 191G                                                                                                    |

Failover Alerts

You can also navigate to Notifications > Health in order to visualize the failover health alerts.

This image shows the failover alerts under notifications:

| Firewall Management Center Overview Ar                                                                                               | alysis Policies Devices     | Objects     | Integration                                 | Deploy Q 🤡 🌣 🚳 admin 🔹 👯 SECU                                                                                                    |
|----------------------------------------------------------------------------------------------------|-----------------------------|-------------|---------------------------------------------|----------------------------------------------------------------------------------------------------|
| View By:         Group         •           All (2)         • Error (2)         • Warning (0)         Offline (0)         • Normality | al (0) 👂 Deployment Pending | g (0) 🔹 Upg | grade (0)                                   | Deployments         Upgrades         If Health         Tasks         Show Notification           20+ total         15 warnings         2 critical         0 errors         Q. Filter                            |
| Collarse All                                                                                                    |                             |             |                                             | Smart License Monitor Smart Agent is not registered with Smart Licensing Cloud                                                                                                    |
| Name                                                                                                    | Model                       | Version     | Chassis                                     | URL Filtering Monitor     URL Filtering registration failure                                                                                                    |
| <ul> <li>Ungrouped (1)</li> <li>FTD-HA<br/>High Availability</li> </ul>                                                              |                             |             |                                             | Devices<br>10.82,141.169<br>Interface Status Interface "Ethernet1/2" is not receiving any packets<br>Interface "Ethernet1", is not receiving any packets<br>Interface "Ethernet1", is not receiving any packets |
| 10.82.141.169(Secondary, Active)<br>10.82.141.169 - Routed                                                                           | Firepower 9300 with FTD     | 7.2.5       | E Security Module - 1                       | 10.82.141.171           Ø Disk Usage         /ngfw using 98%: 186G (5.4G Avail) of 191G           Ø Interface Status         Interface 'Ethernet1/2' is not receiving any packets                               |
| 10.82.141.171(Primary, Failed)<br>10.82.141.171 - Routed                                                                             | Firepower 9300 with FTD     | 7.2.5       | E F241-F241-24-4-FPR<br>Security Module - 1 | Interface covernet/1/3 is not receiving any packets                                                                                                    |

HA Notifications

#### **Step 4. Historical Failover Events**

The FMC provides a way to visualize failover events that occurred in the past. In order to filter the events, navigate to System > Health > Events > Edit Search and specify the **Module Name** as **Cluster/Failover Status**. Additionally, the filter can be applied based on the Status.

This image shows how to filter failover events:

| Module Name | Cluster/Failover Status | Disk Status, Interface Status        |
|-------------|-------------------------|--------------------------------------|
| Value       |                         | 25                                   |
| Description |                         | Sample Description                   |
| Units       |                         | unit                                 |
| Status      | Warning                 | Critical, Warning, Normal, Recovered |

Failover filter messages

You can adjust the time settings in order to display the events for a specific date and time. In order to modify the time settings, navigate to System > Health > Events > Time.

This image shows how to edit the time settings:

| Ę | Fi<br>sy | rewall Management (<br>stem / Health / Events | Center Overview         | Analysis | Poli   | cies    | D       | evices |        | Object    | 5      | Integ  | gration | n     |        |      |           |        |          |         | Deploy                            | ۹        | 🕼 🗘 🙆 a                          | dmin • deale SEC                                      | URE                  |
|---|----------|-----------------------------------------------|-------------------------|----------|--------|---------|---------|--------|--------|-----------|--------|--------|---------|-------|--------|------|-----------|--------|----------|---------|-----------------------------------|----------|----------------------------------|-------------------------------------------------------|----------------------|
|   |          |                                               |                         |          |        |         |         |        |        |           |        |        |         |       |        |      |           |        |          |         | Bookmark This Page   Re           | ill 2023 | Workflows   1<br>3-09-27 11:02:0 | View Bookmarks   Sear<br>0 - 2023-09-28 11:0<br>Expan | nch<br>8:13<br>Iding |
|   | Searcr   | n Constraints (Edit Search Sa                 | ve search)              | •••      |        |         |         |        |        |           |        |        |         | 202   | 23-09- | 281  | 11:14     |        |          |         |                                   |          |                                  |                                                       |                      |
| 1 | Health N | Monitor Table View of He                      | alth Events             | A Not :  | Secure | http    | ps://10 | 0.82.1 | 41.165 | 5/date/ti | ime_ra | inge.c | cgi?pi  | age_  | type=  | lea  | Ith%201   | Aonito | ring&for | rmname= | eventform&start_end=169582692.    | -        |                                  |                                                       |                      |
|   | 0        | Module Name ×                                 | Test Name ×             | Healt    | h Moni | toring  | Time    | Windo  | w      | Prefe     | rences | 6      |         |       |        |      |           |        |          |         |                                   | ×        | Status ×                         | Device ×                                              |                      |
|   |          | Cluster/Failover Status                       | Cluster/Failover Status | Exp      | anding | Time    | Windo   | W      |        | •         |        |        |         |       |        |      |           |        |          |         |                                   |          |                                  | 10.82.141.171                                         |                      |
| 3 |          | Cluster/Failover Status                       | Cluster/Failover Status | Start 1  | Time   | _       | _       | _      | _      |           | En     | d Tim  | ne 🗌    | 1     |        | _    |           |        | Pr       | esets   |                                   |          | 4                                | 10.82.141.169                                         |                      |
|   | •        | Cluster/Failover Status                       | Cluster/Failover Status | 2023     | 3-09-2 | 7 11:02 | 2       | 11     | + :[   | 02 •      | 1      | 2023-  | 09-28   | 8 11: | 14     |      |           |        | 1.0      | et      | Current                           |          |                                  | 10.82.141.169                                         |                      |
|   |          | Cluster/Failover Status                       | Cluster/Failover Status |          |        |         |         |        |        |           |        |        |         |       |        |      |           |        |          | hour    | David                             |          | <b>A</b>                         | 10.82.141.171                                         |                      |
|   | . 🗆      | Cluster/Failover Status                       | Cluster/Failover Status | 1< <     |        | Septe   | mber    | 2023   |        | > >       | 1      | < <    |         | Sept  | tembe  | 20   | 23        | > >1   |          | houre   | Week                              |          |                                  | 10.82.141.171                                         |                      |
| 1 |          | Cluster/Fallover Status                       | Cluster/Failover Status | SU       | MO     | TU      | WE      | TH     | FR     | SA        |        | SU     | MO      | τu    | WE     | -T)  | f FR      | SA     | 1        | dau     | Month                             |          | 4                                | 10.82.141.169                                         |                      |
| 1 | • •      | Cluster/Failover Status                       | Cluster/Failover Status | 27       | 28     | 29      | 30      | 31     | 1      | 2         |        |        |         |       |        |      |           | 28.5   |          | work    | Supcheopize with                  |          | 4                                | 10.82.141.171                                         |                      |
|   | . 🗆      | Cluster/Failover Status                       | Cluster/Failover Status | 3        | 4      | 5       | 6       | 7      | 8      | 9         |        |        | 242     |       |        |      | 8;        | 2.9.   | 2        | weeks   | Audit Log Time Window             |          |                                  | 10.82.141.171                                         |                      |
| 3 | . 🗆      | Cluster/Failover Status                       | Cluster/Failover Status | 10       | 11     | 12      | 13      | 14     | 15     | 16        |        |        |         |       |        |      |           |        | 1        | month   | Fuents Time Window                |          |                                  | 10.82,141,169                                         |                      |
| 2 | 0        | Cluster/Failover Status                       | Cluster/Failover Status | 17       | 18     | 19      | 20      | 21     | 22     | 23        |        |        |         |       | 20     | 12   |           |        |          |         | Events time window                |          |                                  | 10.82.141.169                                         |                      |
| 2 | • 🖸      | Cluster/Failover Status                       | Cluster/Failover Status | 24       | 25     | 26      | 21      | 28     | 290    | 30        |        | -24    | -3280   |       |        | - 28 | 800129    |        |          |         |                                   |          |                                  | 10.82.141.171                                         |                      |
|   |          | Cluster/Failover Status                       | Cluster/Failover Status |          | 20     | 3       | A.      | 5      | :0     | 7         |        | 3.0    | 22.5    | -2.   | - 45   | - 0  | - 6:      | 270    |          |         | Any changes made will take effect | 0.00     | 4                                | 10.82.141.171                                         |                      |
|   | •        | Cluster/Failover Status                       | Cluster/Failover Status |          |        |         |         |        |        |           |        |        |         |       |        | 1 0  | iay, 12 i | ninute | s        |         | on the next page load.            |          |                                  | 10.82.141.169                                         |                      |
|   | . 0      | Cluster/Failover Status                       | Cluster/Failover Status | 1        |        |         |         |        |        |           |        |        |         |       |        |      |           |        |          |         |                                   |          | A                                | 10.82.141.171                                         |                      |
|   |          | Cluster/Failover Status                       | Cluster/Failover Status |          |        |         |         |        |        |           |        |        |         |       |        |      |           |        |          |         | Reset Apply                       |          | 4                                | 10.82.141.171                                         |                      |
|   |          |                                               |                         |          |        |         |         |        |        |           |        |        |         |       |        |      |           |        |          |         |                                   |          |                                  |                                                       |                      |

Time filter

Once the events have been identified, in order to confirm the reason for the event, point the cursor under Description.

This image shows how the reason for the failover can be seen.

| CICO SECORE                        |
|------------------------------------|
| ew Bookmarks   Search              |
| - 2023-09-28 12:38:42<br>Expanding |
|                                    |
|                                    |
| Device ×                           |
| 10.82.141.171                      |
|                                    |
|                                    |

#### Step 5. High Availability Dashboard

Another way to monitor the failover can be found under System > Health Montitor > Select Active or Standby Unit.

The HA monitor provides information about the status of the HA and State Link, Monitored Interfaces, ROL, and the status of the alerts on each unit.

This image shows the HA Monitor:

| Firewall Managemer<br>System / Health / Monitor                                                                                                    | nt Center Overview Analysis Policies Devices                                                                                                    | Objects Integration                                                                                                    | Deploy Q 🥵 🌣 🕢 admin 🕶 號 SECURE                                                                                                    |
|----------------------------------------------------------------------------------------------------|----------------------------------------------------------------------------------------------------|----------------------------------------------------------------------------------------------------|----------------------------------------------------------------------------------------------------|
| Monitoring ()<br>없 Home                                                                                                    | Health: 10.82.141.169 (Active) Critical<br>View System & Troubleshoot Details<br>Overview CPU Memory Interfaces Connections                                                | Snort ASP drops                                                                                                    | Last 1 hour C223-09-28 11:47 - 2023-09-28 12:47                                                                                                    |
| <ul> <li>Firewall Management Center</li> <li>Devices (2)</li> <li>FTD-HA</li> <li>10.82.141.169 Across</li> <li>10.82.141.171 Standay - Function</li> </ul> | Data collection for CPU module is disabled in the health policy; partial or no data may be shown.                                                                          | Memory         Data Plane         Avg 17.%         Snort         Avg 21.%         System         Avg 19.%           10.65.06         173.17.8         10.047.06.21.%         251.27.0         195.19.%         CROVE           29.% | Throughput         Avg - all interfaces         ~           Input Rate         Avg 1-32 ktors         Output Rate         Avg 1-23 ktors         Output Rate         Avg 1-24 ktors           23 K         Avg - all interfaces         You put Rate         Avg 1-24 ktors         You put Rate         Avg 1-24 ktors           33 K         Avg - all interfaces         You put Rate         Avg 1-24 ktors         You put Rate         You put Rate         Avg 1-24 ktors           33 K         Avg - all interfaces         You put Rate         You put Rate |
|                                                                                                    | Connection Statistics<br>Connections Avg 0.3.3<br>NAT Translations Avg 0<br>13<br>5.5<br>2.2<br>13<br>13<br>14<br>15<br>15<br>15<br>15<br>15<br>15<br>15<br>15<br>15<br>15 | Process Health Critical Processs All Processes                                                                                                    | High Availability Manage HA<br>Primary High Availability Link Secondary<br>Standby State Link Active (11 hours ago)<br>Standby (4/4)                                                                                                    |

Health graphics

In order to visualize the alerts, navigate to System > Health Montitor > Select Active or Standby Unit > Select the Alerts.

| Firewall Management Center<br>System / Health / Monitor | Overview                                  | Analysis                                                                                                    | Policies                                                                                                    | Devices                                   | Ob  |
|---------------------------------------------------------|-------------------------------------------|----------------------------------------------------------------------------------------------------|----------------------------------------------------------------------------------------------------|-------------------------------------------|-----|
| Monitoring                                              | .82.141.171 (s<br>Troubleshoot Det<br>CPU | Standby - Failed)<br>TD-HA (HA-Stand<br>0.82.141.171<br>Alerts: 2 4<br>op 5 Alerts<br>Disk Usage<br>Interface Status<br>Firewall Threat 1<br>Snort Identity M<br>Configuration R | Critical     Critical     Critical     Critical     O     O | lit-brain check)<br>on<br>View all alerts | Snc |
|                                                         | No                                        | o Data Avail                                                                                                    | able                                                                                                    |                                           | ŀ   |

Alerts

In order to get more details of the alerts, choose View all alerts > see more.

This image shows the disk status that caused the failover:

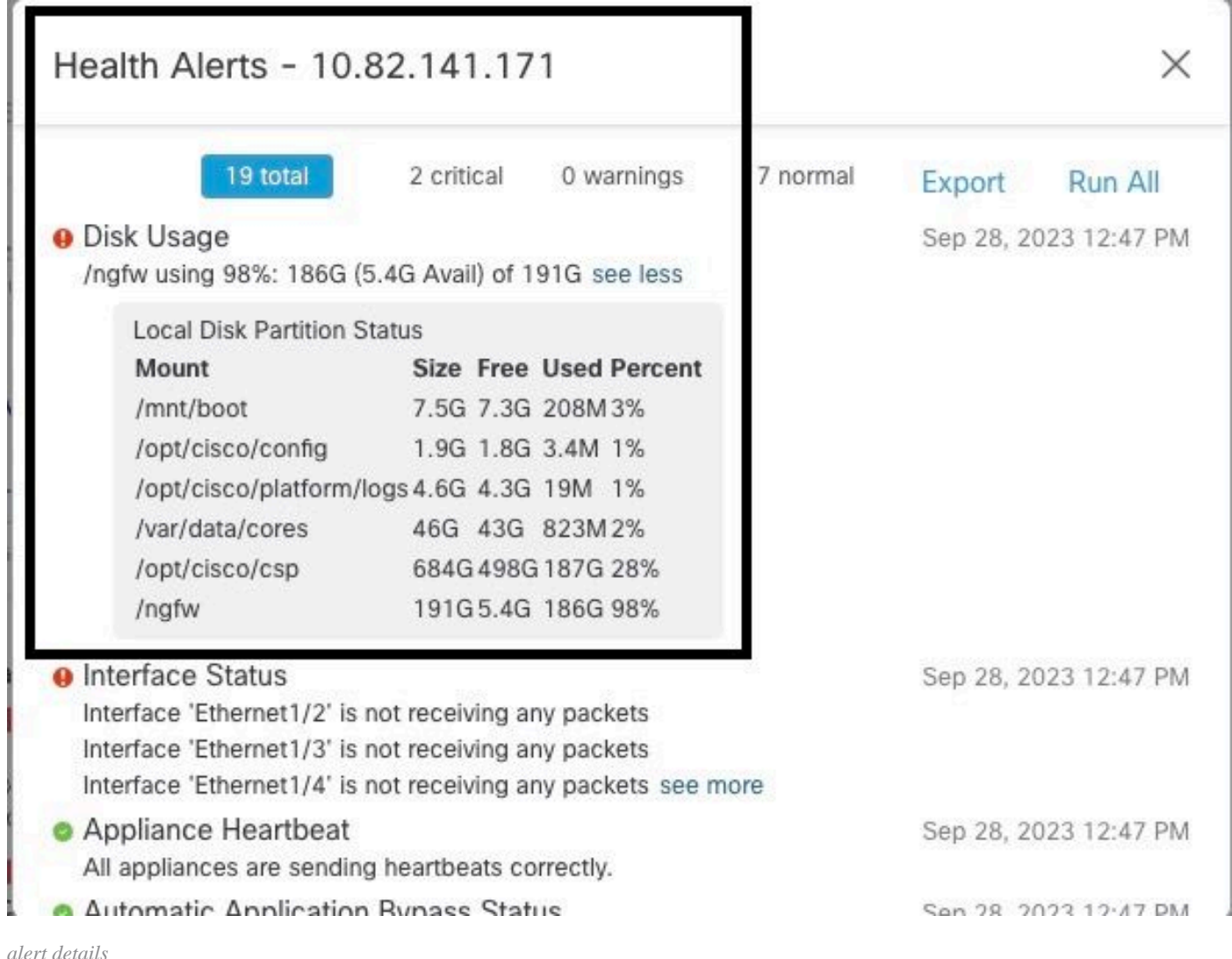

alert details

#### **Step 6. Threat Defense CLI**

Finally, in order to collect additional information on FMC, you can navigate to Devices > Troubleshoot > Threat Defense CLI. Configure the parameters like Device and the command to be executed and click Execute.

This image shows an example of the command show failover history that can be executed on the FMC where you can identify the failure of failover.

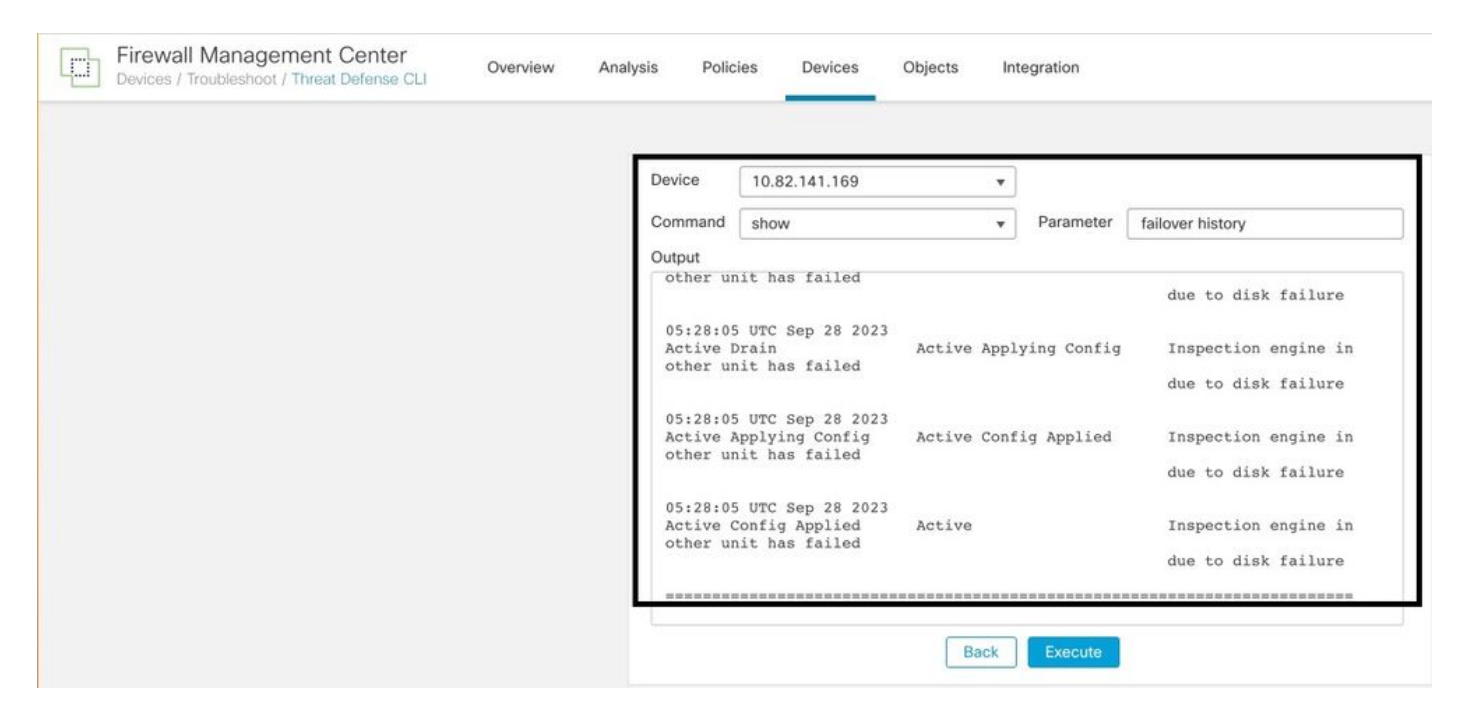

failover history

# **Related Information**

- High Availability for FTD
- <u>Configure FTD High Availability on Firepower Appliances</u>
- <u>Technical Support & Documentation Cisco Systems</u>